令和3年度版「現代の国語」 【体験版】指導者用デジタル教科書(教材) Windows 版

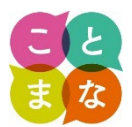

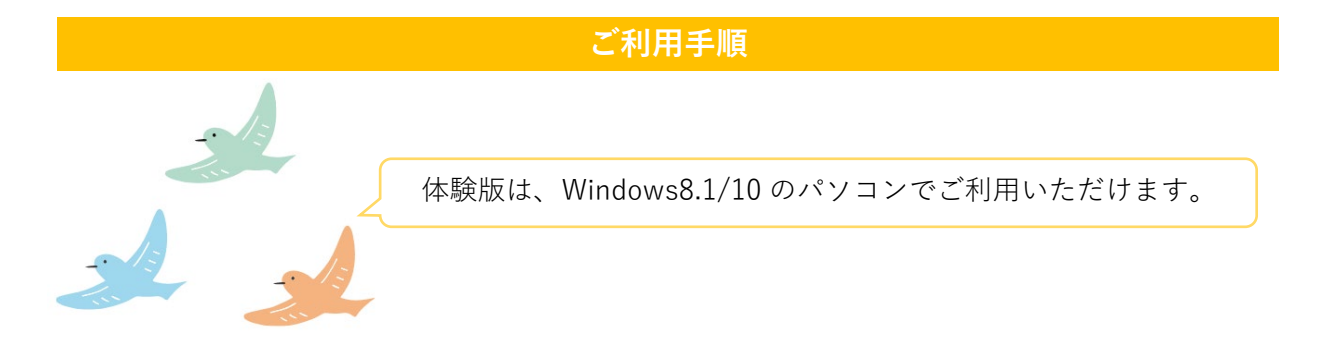

## <u>手順1</u>

ダウンロードした 03GKdigital\_trial.zip を使用するパソコンのデスクトップにコピーします。

## <u>手順 2</u>

デスクトップにコピーした 03GKdigital\_trial.zip をパソコン上で解凍します。

#### (Zip 解凍手順)

- ・Zip を右クリック
- ・「すべて展開」を選択
- ・展開先を確認し「展開」ボタンをクリック

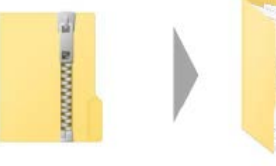

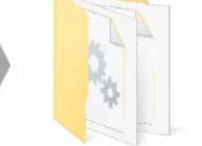

▲zip ファイルの状態

▲解凍されたフォルダの状態

### <u>手順3</u>

解凍された 03GKdigital\_trial フォルダを開きます。

### 手順4

【体験版】現代の国語\_指導者用デジタル教科書.exe をダブルクリックしてご利用開始です。 ※ダブルクリック後、提供元不明のアラートが表示された場合には、お手数で恐れ入りますが、 アラート画面の「詳細情報」>「実行」から起動をお願いいたします。

| ▲ 1 名前                                | 更新日時             | 種類         | サイズ       |
|---------------------------------------|------------------|------------|-----------|
| 📔 locales                             | 2020/05/08 10:24 | ファイル フォルダー |           |
| ᆙ preinstall                          | 2020/05/11 10:13 | ファイル フォルダー |           |
| 📡 resources                           | 2020/05/08 10:24 | ファイル フォルダー |           |
| SSDViewer                             | 2020/05/11 15:09 | ファイル フォルダー |           |
| □ 188 【体験版】現代の国語_指導者用デジタル教科書.exe      | 2020/03/11 21:23 | アプリケーション   | 55,023 KB |
| 🗟 api-ms-win-core-console-l1-1-0.dll  | 2020/03/11 21:23 | アプリケーション拡張 | 19 KB     |
| 🗟 api-ms-win-core-datetime-l1-1-0.dll | 2020/03/11 21:23 | アプリケーション拡張 | 18 KB     |

※【体験版】現代の国語\_指導者用デジタル教科書.exe を右クリックしてショートカットを作成し、 ショートカットをデスクトップに移動しておくと便利です。

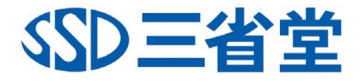

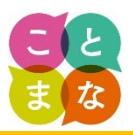

### 1. ゲストを選択します。

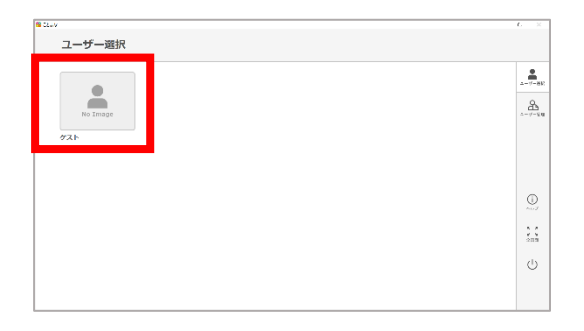

2. 本棚から「現代の国語体験版」をクリックすると、目次(教材選択の画面)が表示されます。

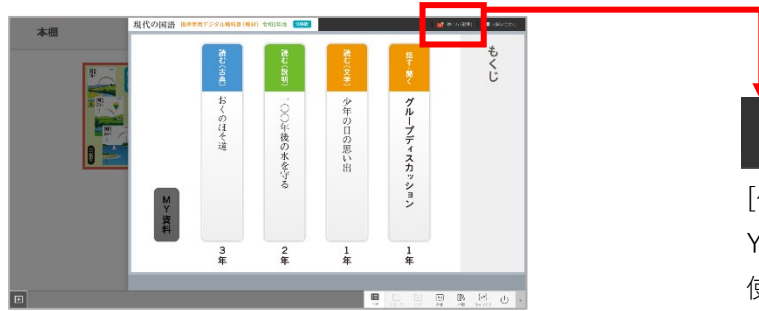

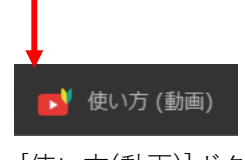

[使い方(動画)]ボタン Youtube 三省堂公式チャンネルの 使い方動画をご覧いただけます。

3. 教材を選択すると、その教材の目次(コンテンツタイプ選択の画面)が表示されます。

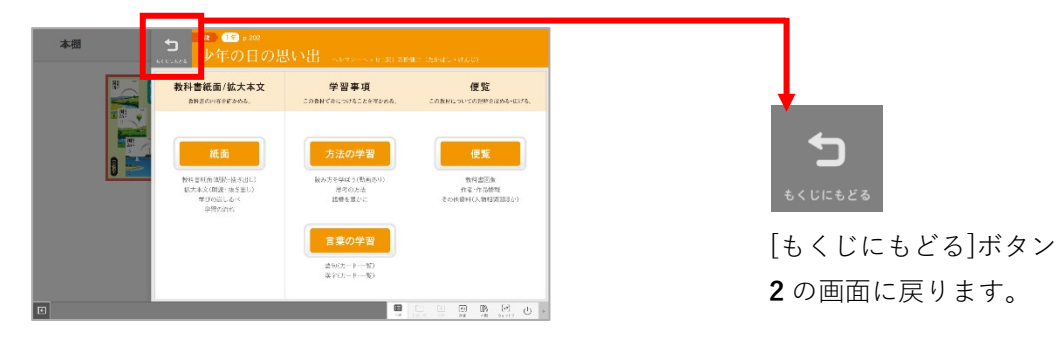

4. コンテンツを選択して、ご利用開始です。

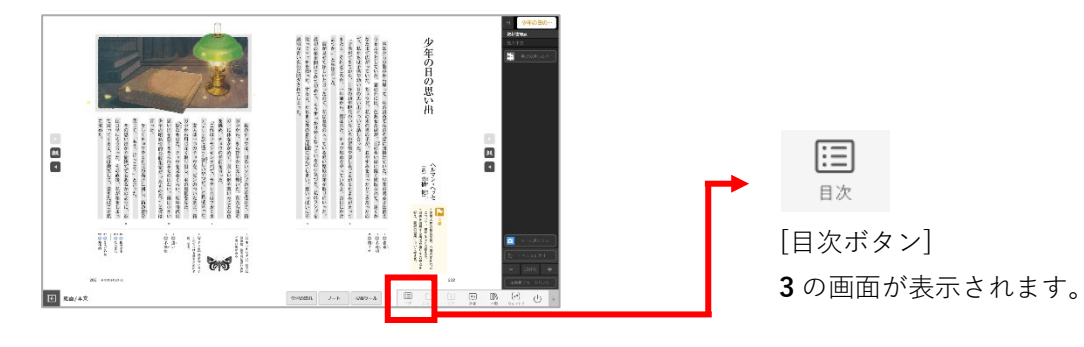

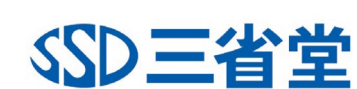

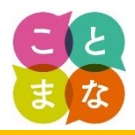

# 著作権について

本体験版デジタル教科書に収録されているコンテンツ(文章、写真、図表、画像、音声、映像など)の著作権及び著作者人格権は、株式会社三省堂又は各コンテンツの権利者に帰属しています。

これらのコンテンツの複製、改変、公衆送信(送信可能化を含みます。)、上映、頒布(譲渡・貸 与)、翻案、翻訳などは、著作権法で認められる場合を除き、株式会社三省堂及び各コンテンツの 権利者から事前の許諾を得ることなく行うことはできません。

> 令和2年4月 株式会社三省堂

## お問合せ先

本体験版についてのお問い合わせは、下記までお願いいたします。

株式会社三省堂 デジタル事業推進部 TEL:03-3230-9416 E-mail:<u>info-tbdt@sanseido-publ.co.jp</u>

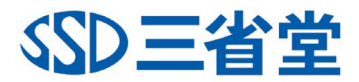